## CARA MENJALANKAN PROGRAM

## A. Aplikasi Untuk Staff / User

- 1. Buka URL website https://inventaris-dukcapil-bantul.my.id/login
- 2. Login dengan username yang sudah dimiliki
- 3. Jika belum memiliki username dan password , pilih register. Isikan nik, nama lengkap, username, Jabatan, Password. Tunggu admin / atasan memverifikasi.
- 4. Halaman utama menampilkan inventaris Disdukcapil bantul tertampil.
- 5. User dapat melalakun inpu, edit, hapus data inventaris sesuai menu yang tersedia.

## B. Aplikasi Untuk Admin

- 1. Buka URL website https://inventaris-dukcapil-bantul.my.id/login
- 3. Halaman utama menampilkan inventaris Disdukcapil bantul tertampil.
- 4. User dapat melalakun inpu, edit, hapus data inventaris sesuai menu yang tersedia.